## Android Wi-Fi接続設定(Android 7.0~)①

#### 【ご注意下さい】

- ・無線機(ルーター)をブリッジ接続しているものとしてのご案内になります。 ・無線LANでは、機器間の電波状況によりご利用ができない場合もあります。
- ・Androidの各バージョン・機種によって操作方法が若干変わる可能性があります。

#### 【設定の前に】

ヨモギーワールドへの接続案内の用紙をお手元にご用意下さい。 今回登録するIPアドレスを別の端末(パソコン、スマートフォン、ゲーム機等)で使用している場合は、 電源を切って頂くかWi-Fiをオフにしてください。 尚、複数の端末を同時接続したい場合は、オプションサービス(追加IP)がございますので、お問合せ下さい。

### ■AndroidのWi-Fi接続 設定画面

| Image: Second system       Image: Second system       Image: Second system <t< th=""><th><ul> <li>①TOP画面で「メニューキー」を押した後「設定」をタップします。</li> <li>②「無線とネットワーク」欄の「Wi-Fi」をタップします。</li> <li>③「Wi-Fi」を「ON」に切り替えます。</li> <li>④接続する無線機の名前(SSID)が表示されます。</li> <li>Wi-Fiで利用するSSIDを長押しタップします。</li> <li>無線機のSSIDは、本体などに記載されている場合がありますので、ご確認下さい。</li> <li>※</li> <li>表示されるSSID一覧には、今回利用するSSID以外のSSIDが表示される場合があります。 誤って他のSSIDと接続しても、インターネットに繋がらないので、 SSIDの接続間違いにはお気をつけ下さい。</li> </ul></th></t<> | <ul> <li>①TOP画面で「メニューキー」を押した後「設定」をタップします。</li> <li>②「無線とネットワーク」欄の「Wi-Fi」をタップします。</li> <li>③「Wi-Fi」を「ON」に切り替えます。</li> <li>④接続する無線機の名前(SSID)が表示されます。</li> <li>Wi-Fiで利用するSSIDを長押しタップします。</li> <li>無線機のSSIDは、本体などに記載されている場合がありますので、ご確認下さい。</li> <li>※</li> <li>表示されるSSID一覧には、今回利用するSSID以外のSSIDが表示される場合があります。 誤って他のSSIDと接続しても、インターネットに繋がらないので、 SSIDの接続間違いにはお気をつけ下さい。</li> </ul> |
|----------------------------------------------------------------------------------------------------|----------------------------------------------------------------------------------------------------|
| スキャン ネットワークを追加                                                                                                    |                                                                                                    |
| ■ ● ○ ■ 13:22          ● ● ● ● ● ● ● ● ● ● ● ● ● ● ● ● ● ● ●                                                                                                    | ⑤「ネットワークに接続」をタップします。 「ネットワークに接続」が表示されない場合は、「ネットワークを変更」をタップします。 何回も試みた場合は一旦「ネットワークを削除」を お勧めします.                                                                                                    |
| スキャン ネットワークを追加                                                                                                    | Yomogi World Internet                                                                                                    |

# Android Wi-Fi接続設定(Android 7.0~) ②

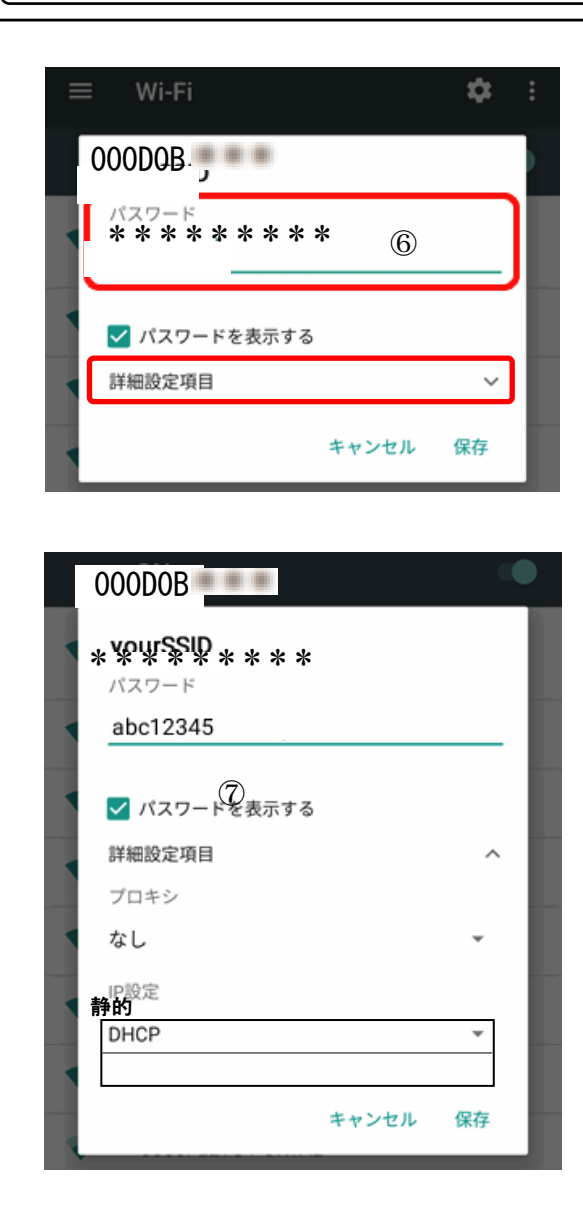

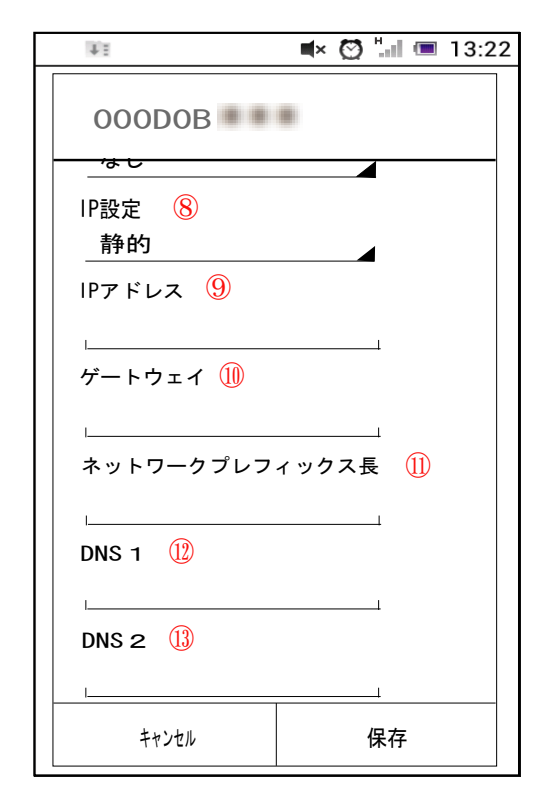

⑥ ネットワークの設定画面が表示されます。 無線機にセキュリティ設定がされている場合は、 セキュリティキーの入力が必要です。 セキュリティキーは各無線機によって変わりますので、 確認後に大文字小文字に気をつけて入力してください。

> [パスワードを表示する] に [ チェック] を入れると 入力内容が表示されます。

⑦〔詳細設定項目〕をタップします。

⑧「IP設定」をタップし、「静的」に切り替えます。

「静的」が表示されない場合は、 「固定」もしくは「手動」をタップします。 端末がkindleシリーズの場合は、「スタティック」 をタップします。

 「ヨモギーワールドへの接続案内」の用紙をご用意下さい。一
 ⑨IPアドレス:用紙のIPアドレスを入力
 ⑩ゲートウェイ:用紙のゲートウェイを入力
 ⑪ネットワークプレフィックス長:用紙でサブネットマスクを確認し 下表を参照して入力

| サブネットマスク         | ネットワークプレフィックス長 |
|------------------|----------------|
| 255. 0. 0. 0 –   | <b>→</b> 8     |
| 255. 255. 0. 0 - | <b>→</b> 16    |

②DNS1:用紙のプライマリDNSを入力
 ③DNS2:用紙のセカンダリDNSを入力

\*

④入力が終われば設定は完了です。「保存」をタップして 前の画面に戻り、ブラウザなどで接続を確認してください。

「保存」がない場合は、「接続」をタップします。

Yomogi World Internet